# 参考

https://qiita.com/snaka/items/a8eee4cfc8f7d733e6ab https://www.atmarkit.co.jp/ait/articles/1904/05/news027.html https://www.atmarkit.co.jp/ait/articles/1806/28/news043.html https://qiita.com/yoichiwo7/items/e3e13b6fe2f32c4c6120 https://blog.mohyo.net/2022/02/11591/

# 初期設定

- ・BIOS で VT-x を有効にする
- ・Linux 用 Windows サブシステムと仮想マシンプラットフォームをインストール ・Windows の機能の有効化または無効化から以下をチェックして OK
  - ・Linux 用 Windows サブシステム
  - ・仮想マシンプラットフォームをインストール
- ・場合によってはカーネルコンポーネントの更新が必要
   <a href="https://docs.microsoft.com/ja-jp/windows/wsl/install-win10#step-4">https://docs.microsoft.com/ja-jp/windows/wsl/install-win10#step-4</a>
  - ---download-the-linux-kernel-update-package

# ディレクトリビューションを手動でインストール

通常は Microsoft Store で利用したいディストリビューションをインストールする。 Microsoft Store を使わない場合は、以下の URL からダウンロードする <u>https://docs.microsoft.com/ja-jp/windows/wsl/install-manual</u>

PowerShell

Add-AppxPackage Ubuntu-20.04.appx

## とか

# ディストリビューションの設定

1. localhost で WSL に接続できるようにする 1. c:\Users\< ユーザ名 >\.wslconfig を作成して以下の内容を記載する 1. localhostForwarding=True 2. [wsl2] 3. memory=6GB 4. WSL のメモリの上限を設定できる。物理メモリの 50% ~ 80% くらがおすすめ 2. locale の設定 1. sudo apt -y install language-pack-ja 2. sudo update-locale LANG=ja\_JP.UTF8 3. timezone の設定 1. sudo dpkg-reconfigure tzdata 4. ssh server の設定 1. sudo apt install openssh-server 2. sudo ssh-keygen -A 3. sudo vim /etc/ssh/sshd\_config 1. PasswordAuthentication yes に変更 5. docker-ce の設定 1. Add Docker's official GPG key: 1. sudo apt-get update

- 2. sudo apt-get install ca-certificates curl gnupg
- 3. sudo install -m 0755 -d /etc/apt/keyrings
- 4. curl -fsSL <u>https://download.docker.com/linux/ubuntu/gpg</u> | sudo gpg --dearmor -o /etc/apt/keyrings/docker.gpg
- 5. sudo chmod a+r /etc/apt/keyrings/docker.gpg
- 2. Add the repository to Apt sources:

1. echo  $\setminus$ 

- 2. "deb [arch=\$(dpkg --print-architecture) signed-by=/etc/apt/keyrings/docker.gpg] <u>https://download.docker.com/linux/ubuntu</u> \
- 3. \$(. /etc/os-release && echo "\$VERSION\_CODENAME") stable" |\
- 4. sudo tee /etc/apt/sources.list.d/docker.list > /dev/null
- 5. sudo apt-get update
- 3. sudo apt install docker-ce docker-compose-plugin
- 4. sudo gpasswd -a ユーザ名 docker
- 6. 起動用 bat
  - 1. wsl -u root -- service ssh start
  - 2. wsl -u root -- service docker start
- 7. git-prompt.sh
  - 1. sudo mkdir /usr/share/git-core/contrib/completion/
  - 2. sudo curl -o /usr/share/git-core/contrib/completion/git-prompt.sh
  - https://raw.githubusercontent.com/git/git/master/contrib/completion/git-prompt.sh
- 8. XServer 等で画面転送する場合

## もし GUI を使う場合

x11 のキーレイアウト

### もしレイアウトがおかしい場合は以下で変更できる。

setxkbmap -layout jp

## wslconfig

Windows のホームディレクトリ直下に

.wslconfig

### を作成すると wsl のメモリ制限などの設定をすることができる

### メモリを制限する

[wsl2] memory=8GB

### WSL が確保したメモリを自動的に開放する

[experimental] autoMemoryReclaim=dropcache

### 指定できる値は

- ・gradual:アイドル時に段階的に開放していく
- ・dropcache:未使用分を一括で開放する
- ・disabled:自動メモリ解放をしない

## 自動ディスクスペースクリーンアップ

[experimental] sparseVhd=true

でディスクの未使用領域を開放する。

エクスプローラでファイルのプロパティで確認すると、ディスク上のサイズが小さくなる。

既存のディスクイメージには効かないので、既存のディスクには以下のコマンドすることで有効 になる

wsl.exe --manage <ディストリビューション名> --set-sparse

## WSLg を docker で使う

docker の設定に以下を指定することで WSL の docker で wslg が使える

environment:

- DISPLAY=\$DISPLAY - WAYLAND\_DISPLAY=\$WAYLAND\_DISPLAY
- XDG\_RUNTIME\_DIR=\$XDG\_RUNTIME\_DIR PULSE\_SERVER=\$PULSE\_SERVER
- volumes:

/tmp/.X11-unix:/tmp/.X11-unix/mnt/wslg:/mnt/wslg

# Windows 上のサービス

WSL のためのサービスは以下のもの

LxssManager(WSLServiceに変わった) WSLService

# デフォルトユーザの変更

wsl を起動したときのデフォルトユーザを変更する方法

### 方法 1

wsl の仮想マシンに以下のファイルを作成する

/etc/wsl.conf

[user] default=user-name

#### 仮想マシンを落落とす

wsl -t 仮想マシン名

### 方法 2

仮想マシンが一つだけの場合 PowerShell で以下を実行する

ubuntu config --default-user xxxx

### これをすることで以下のレジストリが書き換わる

HKEY\_CURRENT\_USER¥SOFTWARE¥Microsoft¥Windows¥CurrentVersion¥Lxss¥{distro-id}¥DefaultUid

## VPN 環境で通信ができない場合

### SSL 証明書の問題の場合

SASE 環境で docker を使う場合の証明書問題

- 部のサイトに通信できない場合

ホストの VPN 経由のみ通信できる場合は、ホストに proxy を立てて WSL、docker コンテナからその proxy を経由させることで通信できる。

Windows で Proxy サーバを立てる

で proxy を立てて、WSL で以下を実行する。

export http\_proxy=http://\$(cat /etc/resolv.conf | grep nameserver | awk '{print \$2}'):8081
export https\_proxy=\${http\_proxy}

また各コンテナは docker-compose.yml, dockerfile で proxy の設定を行う

docker-compose.yml

build: context: . dockerfile: ./environment/php-apache/Dockerfile args: - http\_proxy=\${http\_proxy} - https\_proxy=\${https\_proxy}

dockerfile

```
ARG http_proxy
ARG https_proxy
ENV http_proxy ${http_proxy}
ENV https_proxy ${https_proxy}
```

# 以下自分用メモ

sudo apt update sudo apt -y install language-pack-ja sudo update-locale LANG=ja\_JP.UTF8 sudo dpkg-reconfigure tzdata sudo apt install openssh-server sudo ssh-keygen -A curl -fsSL https://download.docker.com/linux/ubuntu/gpg | sudo apt-key add -sudo\_add-apt-repository "deb [arch=amd64] https://download.docker.com/linux/ubuntu \$(Isb\_release -cs) stable" sudo apt update sudo apt install docker-ce docker-compose sudo gpasswd -a user docker sudo vim /etc/wsl.conf sudo vim /etc/ssh/sshd\_config パスワード認証許可 sudo apt install tmux sudo apt install tig git sudo apt install meld sudo apt install make mkdir temp

```
cd temp
cp /mnt/c/data/temp/Download/Linux.zip ./
sudo apt install unzip
unzip Linux.zip
cp -rT Linux /
cd
ls
vim /.tmux.conf
cd bin
chmod +x *
sudo apt install peco
sudo apt install peco
sudo apt install fonts-vlgothic
sudo apt install fonts-ricty-diminished
sudo apt install gnome-icon-theme
sudo apt install gnome-shell
```

### systemd

個人的には systemd は不要なので止めて良い vim /etc/wsl.conf

systemd=true

はコメントアウト

#### docker

docker に関してはオフィシャルの方法を使う

https://docs.docker.com/engine/install/ubuntu/

# Add Docker's official GPG key: sudo apt-get update sudo apt-get install ca-certificates curl gnupg sudo install -m 0755 -d /etc/apt/keyrings curl -fsL https://download.docker.com/linux/ubuntu/gpg | sudo gpg --dearmor -o /etc/apt/keyrings/docker.gpg sudo chmod a+r /etc/apt/keyrings/docker.gpg # Add the repository to Apt sources: echo ¥ [arch=\$(dpkg --print-architecture) signed-by=/etc/apt/keyrings/docker.gpg] https://download.docker.com/linux/ubuntu ¥ \$(. /etc/os-release && echo "\$VERSION\_CODENAME") stable" | ¥ sudo tee /etc/apt/sources.list.d/docker.list > /dev/null

sudo apt-get update